# Sistema Integrado de Administração Financeira do Governo Federal

## Manual do Usuário

Histórico

Data e hora de geração: 16/08/2025 12:17

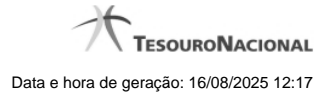

1 - Histórico

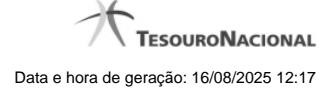

### 1 - Histórico

| Consultar Reg         | gra de Consolidação |                |                |                 | (          |
|-----------------------|---------------------|----------------|----------------|-----------------|------------|
| Imprimir Resultado    | 65 <sup>HER</sup>   | Shift          | <b>G</b> SHAFT | C) SHEE         | C Sher     |
|                       |                     | 🔫 ┥ página 1 ( | de 1 🕨 🕨       |                 | página 📄 🕨 |
| Históricos Encontra   | ados                |                |                |                 |            |
| Versão                | Data/Hora           | Operação       | CPF            | RET             | Nome       |
| 11                    | 17/09/2018 17:15:32 | Alteração      | 99999999999    | USUÁRIO SIAFI   | Ø          |
|                       |                     | ┥ ┥ página 1 ( | de 1 🕨 🕨       |                 | página 📄 🕨 |
| . HAFT                | . Infr              | , IRF1         | (IAF)          | IRFI            | (IRF)      |
| <b>3</b> <sup>2</sup> | (3 <sup>)21</sup>   | Ø              |                | Ø <sup>31</sup> | Ø          |
|                       |                     |                |                |                 |            |
| ~                     | A                   | Retorna        | - A            | .0              | .0         |

Esse formulário apresenta a lista de todos as alterações efetuadas sobre uma regra de consolidação. Selecione uma linha para detalhar a operação realizada.

#### Campos de Resultados

Históricos encontrados - tabela constituída com os campos a seguir:

Versão - indica a versão da regra de consolidação.

Data / Hora - exibe a data e horário em que ocorreu o registro da operação do histórico.

**Operação –** informa qual foi a operação realizada e registrada sobre a entidade.

CPF – exibe o número do CPF da pessoa que registrou a operação sobre a entidade.

Nome - exibe o nome da pessoa que registrou a operação sobre a entidade.

#### Botões

Imprimir Resultado – Clique nesse botão para gerar um arquivo em formato PDF, cujo conteúdo poderá posteriormente ser impresso em papel com o resultado apresentado.

Retornar - clique neste botão para fechar a tela auxiliar do histórico e retornar para a tela de detalhamento.

#### Próximas Telas

Detalhar Registro de Histórico